## BIOS 出荷時設定

本製品の BIOS 設定は、出荷時に本紙の通り設定しています。BIOS 設定が必要な場合は、 パソコンの電源投入直後にキーボードの「Delete」キーを押してください。

OSの再インストールを行う場合は、BIOS設定を工場出荷の設定に戻してから行ってください。

Step 1

工場出荷の BIOS 設定に戻すには、BIOS 設定画面上で「Restore User Defaults」を実行 します。(BIOS-9 ページ参照)

POINT

お客様が「Save as User Defaults」を一度でも行っていますと、 お客様が設定された BIOS 設定に戻ります。

工場出荷の BIOS 設定により近い状態へ戻すには、「Restore Optimized Defaults」を実行します。(BIOS-9 ページ参照) 「Restore User Defaults」あるいは「Restore Optimized Defaults」の項目に移動し、「Enter」キーを押下すると、メッセージが表示されます。「Yes」を選択して「Enter」キーを押下して、出荷時状態、あるいは出荷時により近い状態に設定します。

次に、次ページ以降の通り、文字を反転している箇所を変更します。変更方法は、矢印キーでカーソルを移動し、「Enter」キーで選択あるいは確定させます。

POINT

BIOS 設定画面の操作方法の概略が、設定中の画面右にも表示されています。 それらもご参照願います。

■ Step 2

選択メニューや変更する項目へ、矢印キーでカーソルを移動し、「Enter」キーを押します。 また、項目には変更できない箇所もあります。

POINT

▶ 印の部分は、「Enter」キーを押すことにより、より詳細な項目が表示されます。 変更の必要が無い項目については、詳細項目あるいは詳細内容の掲載を省略して います。また一部の設定項目やその詳細項目内容が表示されない場合や、項目が 追加される場合があります。これは接続(実装)部品の自動判断機能による仕様制 限であり、異常ではありません。

■ Step 3

最後に設定を保存します。「Save Changes and Exit」の項目に移動し、「Enter」キーを押下すると、メッセージが表示されます。「Yes」を選択して「Enter」キーを押下して、設定を保存します。

特別な指示による変更以外で、出荷時状態から変更され、それによる不具合が生じましても、 責任を負いかねます。ご了承ください。

|      |   | • |    |
|------|---|---|----|
| IN/I | 2 | н | n  |
| IIVI | a | Т | 11 |
|      |   |   |    |

|    | System Date<br>System Time                                                                                                    | [aaa M<br>[HH : | M / DD / YYYY<br>MM : SS]                                                                          | 時刻と日付を入力   | します。        |
|----|----------------------------------------------------------------------------------------------------|-----------------|----------------------------------------------------------------------------------------------------|------------|-------------|
|    | Supermicro X11SAE<br>Version<br>Build Date                                                                                                    | X. X<br>XX/XX/  | /XXXX                                                                                              |            |             |
|    | Memory Information<br>Fotal Memory                                                                                                    | xxxx N          | ΙB                                                                                                 |            |             |
| I  | Memory Speed                                                                                                    | 2133 M          | ſHz                                                                                                |            |             |
| Ad | vanced                                                                                                    |                 |                                                                                                    |            |             |
|    | Boot Feature<br>Boot Feature<br>Quiet Boot<br>AddOn ROM Display Mode<br>Bootup NumLock State<br>Wait For "F1" If Error<br>INT19 Trap Response<br>Re-try Boot<br>Install Windows 7 USB Su | upport          | [Enabled]<br>[Force BIOS]<br>[On]<br>[Enabled]<br>[Immediate]<br>[ <b>Disabled</b> ]<br>[Disabled] | — カスタム仕様によ | たります。       |
|    | Power Configuration<br>Watch Dog Function<br>Power Button Function<br>Restore on AC Power Los                                                                                            | S               | [Disabled]<br>[Instant Off]<br>[ <mark>Last State</mark> ] -                                       |            | <b>-</b> ※1 |

※1: 電源投入方法の設定

| [Stay Off]   | 前面の電源スイッチで電源投入します。                  |
|--------------|-------------------------------------|
| [Power On]   | 背面の電源スイッチ、あるいは                      |
|              | 背面の電源スイッチがオンの状態で AC ブレーカなどで         |
|              | 電源投入することができます。                      |
| [Last State] | Stay Offと Power On のどちらの状態も有しており、電源 |
|              | 切断方法に応じて、次回の電源投入方法が決まります。           |

```
Advanced
             <前ページから続く>
CPU Configuration
  CPU Configuration
     Intel(R) Core(TM) i7-6700 CPU @ 3.40GHz ---- カスタム仕様によります。
     CPU Signature
                                      XXXXX
    Microcode Patch
                                      хх
     Max CPU Soeed
                                      3400 MHz
    Min CPU Speed
                                      800 MHz
    CPU Speed
                                      3400 MHz
    Processor Cores
                                      Х
    Hyper Threading Technology
                                      Supported
     Intel VT-X Technology
                                      Supported
     Intel SMX Technology
                                      XXXXX
     64-bit
                                      Supported
                                        •
    Hyper-Threading
                                      [Enabled]
     Active Processor Cores
                                      [A]]]
     Intel Virtualization Technology
                                      [Enabled]
    Hardware Prefetcher
                                      [Enabled]
    Adjacent Cache Line Prefetch
                                      [Enabled]
    CPU AES
                                      [Enabled]
     Boot perfomance Mode
                                      [Max Non-Turb Per..]
    Hardware P-States (HWP)
                                      [Disabled]
     Intel(R) SpeedStep(tm)
                                       [Disabled] - [Disabled] に設定します。
     CPU C-States
                                       [Disabled] - [Disabled] に設定します。
    ► CPU Thermal Configuration
```

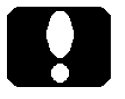

#### ご注意

 カスタム仕様により、表示されない項目があったり、表示される数値などが 変わります。また、ここに記載のない項目が追加表示される場合があります。

| ► Chips | set Configuration             |                       |     |
|---------|-------------------------------|-----------------------|-----|
| Chip    | set Configuration             |                       |     |
| ►Svs    | stem Agent (SA) Configuration |                       |     |
| Sy      | stem Agent (SA) Configuratio  | n                     |     |
|         | SA PCIe Code Version          | XXX                   |     |
| '       | VT-d                          | Supported             |     |
|         | VT-d                          | [Enabled]             |     |
|         | SW Guard Extensions (SGX)     | Software Controlled - | — * |
|         | Select Owner EPOCH Input type | [No Change in Owne]-  | ٦   |
|         | PRMRR Size                    | [INVALID PRMRR]       |     |
|         | eDRAM Mode                    | [eDRAM HW Mode]       |     |
|         | Graphics Configuration        |                       |     |
|         | DMI/OPI Configuration         |                       |     |
|         | PEG Port Configuration        |                       |     |
|         | Memory Configuration          |                       |     |
|         | GT - Power Management Control |                       |     |

| ₩2: | —般に、[Software Control      | led] に設定しま   | す。                |
|-----|----------------------------|--------------|-------------------|
|     | [Software Controlled] が表示さ | されない場合は、     | お使いの Windows に合わせ |
|     | て設定します。                    |              |                   |
|     | Windows 7 の場合              | [Disabled] [ | こ設定します。           |

| Windows 7 の場合      | [Disabled] に設定します。 |
|--------------------|--------------------|
| Windows 8.1、10 の場合 | [Enabled] に設定します。  |

※ 2a: カスタム仕様により表示されない場合があります。
 SW Guard Extensions (SGX) 項を変更することで、自動的に設定される項目もあります。

# ご注意

 ・カスタム仕様により、表示されない項目があったり、ここに記載のない項目 が追加表示される場合があります。

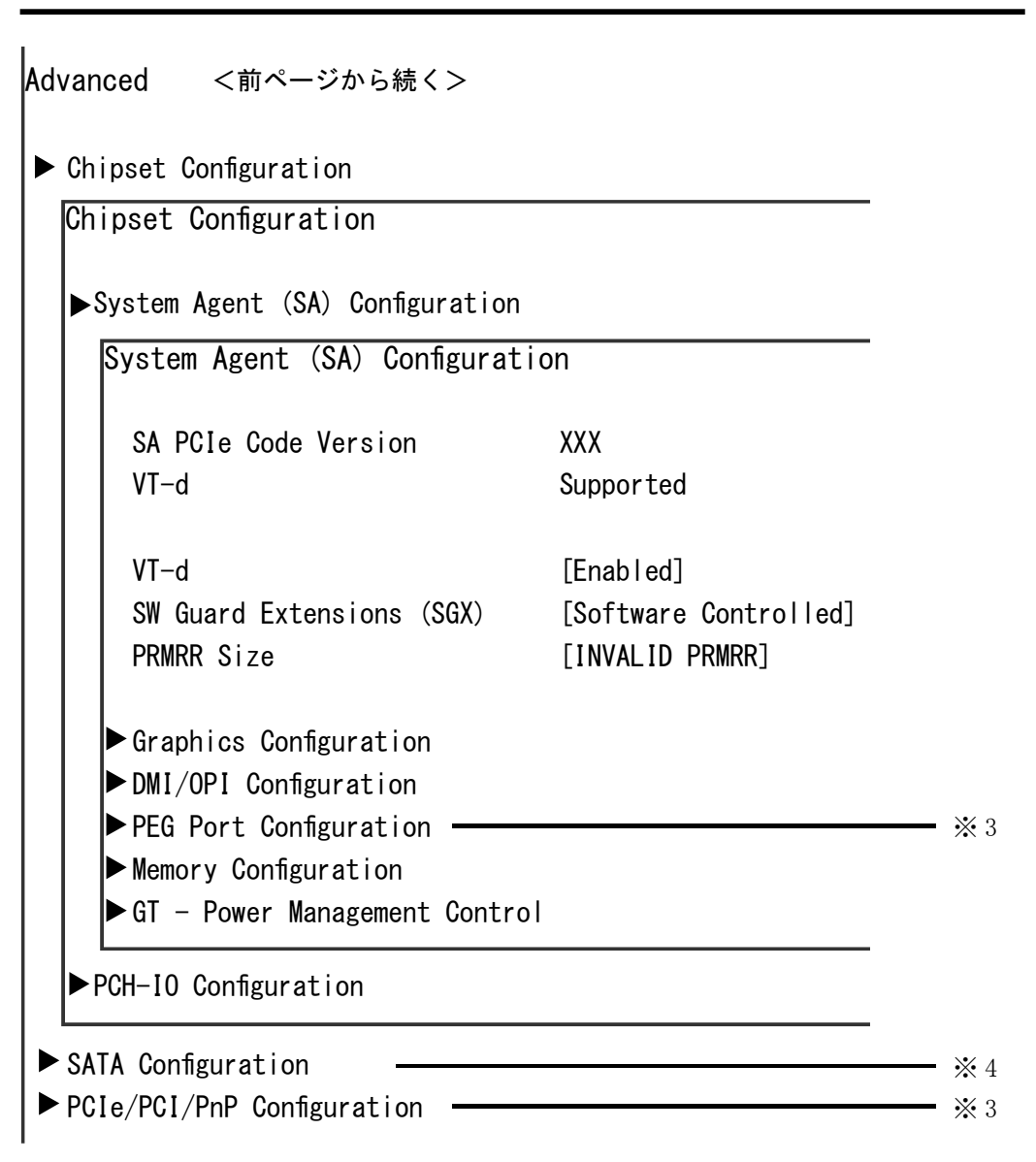

- ※3: PCI Express スロットや PCI スロットに接続した拡張ボードとの、整合性や調 整を行うことができる項目です。通常は、設定の必要がありませんが、動作 異常を繰り返すような状態がございましたら、拡張ボードに合わせた設定を 行ってください。
- ※4: 接続しているドライブの型番や装置名が表示されます。カスタマイズにより、 表示されない場合もあります。

| Advanced <前ページから続く>                                 |                     |       |
|-----------------------------------------------------|---------------------|-------|
| ► Super IO Configuration                            |                     |       |
| Super IO Configuration                              |                     |       |
| Super IO Configuration                              |                     |       |
| Super IO Chip                                       | NCT6776             |       |
| ► Serial Port 1                                     |                     | — ※ 5 |
|                                                     |                     |       |
| ► PCH-FW Configuration<br>► AMT Configuration       |                     |       |
| <ul> <li>Serial Port Console Redirection</li> </ul> | ı                   |       |
| ► ACPI Configuration                                |                     |       |
| ACPI Configuration                                  |                     |       |
| ACPI Settings                                       |                     |       |
| Enable ACPI Auto Configuration                      | [Disabled]          |       |
| Enabled Hibernation                                 | [Enabled]           |       |
| ACPI Sleep State                                    | S3 (Suspend to RAM) | - * 6 |
| High Precision Timer                                | [Enabled]           |       |
| WHEA Support                                        | [Enabled]           |       |
| ► H/W Monitor                                       |                     |       |
| ► ISCSI Configuration                               |                     |       |

- ※ 5: シリアル (COM) ポートの、IRQ を変更するなどの設定が可能です。
   物理的なシリアル (COM) ポートの有無に関わらず有効 (Enabled) ですが、
   不要であれば無効 (Disabled) へ変更できます。
- ※6: 省電力方法を設定します。(スリープステート設定) ご使用状況に合わせて切り替えます。省電力設定に未対応のアプリケーショ ンや増設機器があれば、[Suspend Disabled](無効)へ設定します。

# ご注意

 ・カスタム仕様により、表示されない項目があったり、ここに記載のない項目 が追加表示される場合があります。

S51

Windows 7 の場合

#### Boot

Boot Configuration

| Boot Mode Select | t            | [DUAL]                | [LEGACY] に設定し<br>ます。 |
|------------------|--------------|-----------------------|----------------------|
| FIXED BOOT ORDER | R Priorities |                       |                      |
| Dual Boot Order  | #1           | UEFI CD/DVD           |                      |
| Dual Boot Order  | #2           | UEFI Hard Disk:Wi     |                      |
| Dual Boot Order  | #3           | [ <mark>XXXX</mark> ] | 起動ドライブの優先            |
| Dual Boot Order  | #4           | [XXXX]                | 順位を設定します。            |
| Dual Boot Order  | #5           | [XXXX]                | ₩ 7                  |
| Dual Boot Order  | #6           | [XXXX]                |                      |
| Dual Boot Order  | #7           | [XXXX]                |                      |
| Dual Boot Order  | #8           |                       |                      |
| Dual Boot Order  | #9           | [XXXX]                |                      |
| Dual Boot Order  | #10          | [XXXX]                |                      |
| Dual Boot Order  | #11          | [XXXX]                |                      |
| Dual Boot Order  | #12          | [XXXX]                |                      |
| Dual Boot Order  | #13          | [XXXX]                |                      |
|                  |              |                       |                      |

※ 7: Windows 7 の場合

出荷状態から変更する必要はありません。未接続ドライブが含まれて いる場合には、以降のドライブを繰り上げます。

- #1 USB Removabled (USB-DVD などが該当します)
- #2 CD/DVD (内蔵の光学ドライブが該当します)
- #3 Hard Disk / SSD (内蔵の HDD や SSD が該当します)

#### Windows 8.1、10 の場合

出荷状態から変更する必要はありません。未接続ドライブが含まれて いる場合には、以降のドライブを繰り上げます。

- #1
   UEFI USB Removabled
   (USB-DVD などが該当します)もしくは

   UEFI CD/DVD
   (内蔵の光学ドライブが該当します)
- #2 UEFI Hard Disk :Windows Boot Manager

(内蔵の HDD や SSD が該当します)

#3 以降は設定不要です。

|                         | 「Boot Mode Select」項を Windows 7 用に [LEGACY] 設定したとき<br>FIXED BOOT ORDER Priorities 行以降の表示が変わります。<br>Windows 7 用 [LEGACY] 設定時 「Legacy Boot Order #x」<br>それ以外の [DUAL] 設定時 「Dual Boot Order #x」 |               |
|-------------------------|----------------------------------------------------------------------------------------------------|---------------|
| Boot <                  | 〔前ページから続く>                                                                                                    |               |
| Dual B<br>Dual B        | Boot Order #14 [XXXX]<br>Boot Order #15 [XXXX]                                                                                                    |               |
| ►Hard D<br>►UEFI H<br>- | visk Drive BBS Priorities<br>Ward Disk Drive BBS Priorities                                                                                                    | - ※8<br>- ※8a |

※8: Windows 7 の場合

例えばハードディスクドライブを二台接続している場合には、どのハードディ スクドライブを優先させるか、この項目の中で設定します。 接続している補助記憶装置が無いなどのカスタマイズ仕様では、これらの 項目が表示されない場合があります。

#### Windows 8.1、10 の場合

※8の行では設定しません。Windows をインストールしたドライブを起動設 定するには、すぐ下の行(※8a)の UEFI Hard Disk Drive BBS Priorities で、どのドライブを優先させるか設定します。

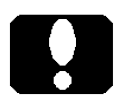

#### ご注意

・「Hard Disk Drive BBS Priorities」や「UEFI Hard Disk Drive BBS Priorities」以 外の項目が表示される場合があります。

#### Save & Exit

| Save Options<br>Discard Change and Exit<br>Save Changes and Reset                               |        | <b>※</b> 9           |
|-------------------------------------------------------------------------------------------------|--------|----------------------|
| Save Changes<br>Discard Changes                                                                 |        |                      |
| Default Options<br>Restore Optimized Defaults<br>Save as User Defaults<br>Restore User Defaults | ;<br>; | ※ 10<br>※ 11<br>※ 12 |
| Boot Override<br>XXXXXXXXX                                                                      |        |                      |

※9: 設定保存

「Save Changes and Reset」を行うことにより、その状態を保存します。 「Save Changes and Reset」の項目に移動し、「Enter」キーを押下します。 メッセージが表示されますので、「Yes」を選択して「Enter」キーを押下す ると設定を保存し、再起動します。

※10: 出荷時設定

「Restore Optimized Defaults」を行うことにより、工場出荷時により近い状態 へ設定されます。「Restore Optimized Defaults」の項目に移動し、「Enter」 キーを押下します。メッセージが表示されますので、「Yes」を選択して「Enter」 キーを押下すると出荷時により近い状態に設定できます。

※11: ユーザー設定保存

「Save as User Defaults」を行うことにより、出荷時以外の変更設定した状態 を「あたかも工場出荷時の設定のように」保存します。「Save as User Defaults」の項目に移動し、「Enter」キーを押下します。メッセージが表示さ れますので、「Ok」を選択して「Enter」キーを押下すると設定を保存します。

※12: ユーザー設定 「ユーザー設定保存」済みであれば、「Restore User Defaults」を行うことにより、 そのときの状態へ設定されます。「Restore User Defaults」の項目に移動し、 「Enter」キーを押下します。メッセージが表示されますので、「Yes」を選択 して「Enter」キーを押下すると、「ユーザー設定保存」状態にできます。

# ユーザーズマニュアル補足

S51 シリーズ

## 1. 製品前面の電源表示ランプ

本製品の電源が OFF(切)の場合にも、電源表示ランプが点灯することがあります。

はじめてお使いになる場合で、電源コードを接続し、メイン電源スイッチを ON(入) したときに点灯します。点灯しますが、電源は OFF(切)のままです。

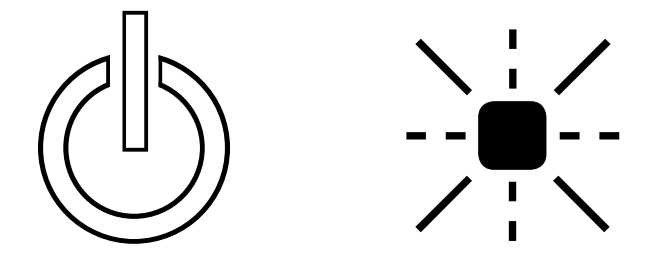

Windows による正常なシャットダウンを行うことで消灯します。 以降、電源スイッチを ON(入) するまで消灯します。

メイン電源スイッチが OFF(切)では消灯します。

電源投入方法をメイン電源スイッチ(など)によって制御している場合、 電源が OFF(切)の状態で点灯することはありません。 (BIOS-2 ページ参照)

## 2. 製品背面側のコネクタ

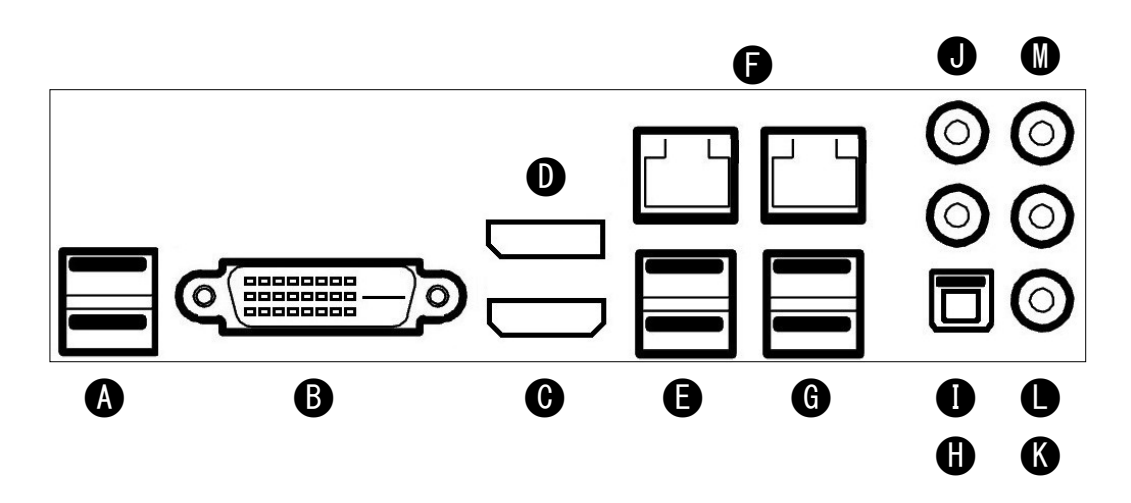

| A: USB 3.1 port          | USB 3.1 対応機器を接続できます。           |
|--------------------------|--------------------------------|
| <b>B</b> : DVI-D port    | DVI デジタルモニターを接続できます。           |
|                          | アナログ信号を出力しません。                 |
| <b>C</b> : HDMI port     | HDMI モニターを接続できます。              |
| <b>D</b> : Displayport   | Displayport モニターを接続できます。       |
| <b>E</b> : USB 3.0 port  | USB 3.0 対応機器を接続できます。           |
| F: LAN port              | 1 GbpsのGigabit Ethernet ポートです。 |
| <b>G</b> : USB 2.0 port  | USB 2.0 対応機器を接続できます。           |
| H: HD Audio Jack         | SPDIF Out                      |
| I: HD Audio Jack         | Surround Out                   |
| <b>J</b> : HD Audio Jack | Center/LFE Out                 |
| K: HD Audio Jack         | Mic In                         |
| L: HD Audio Jack         | Line Out                       |
| M: HD Audio Jack         | Line In                        |
|                          |                                |

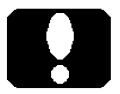

#### ご注意

・DVI-D port はアナログ信号を出力しません。 DVI-D port のコネクタ形状が DVI-I に似通っていますが、アナログ信号を 出力しないため、アナログモニターを接続したとしても、アナログモニター が表示することはありません。

・キーボードやマウスは、USB 2.0 ポート(G) へ接続します。あるいは、製 品前面の USB 2.0 ポートに接続します。

## 3. 製品内部のコネクタ

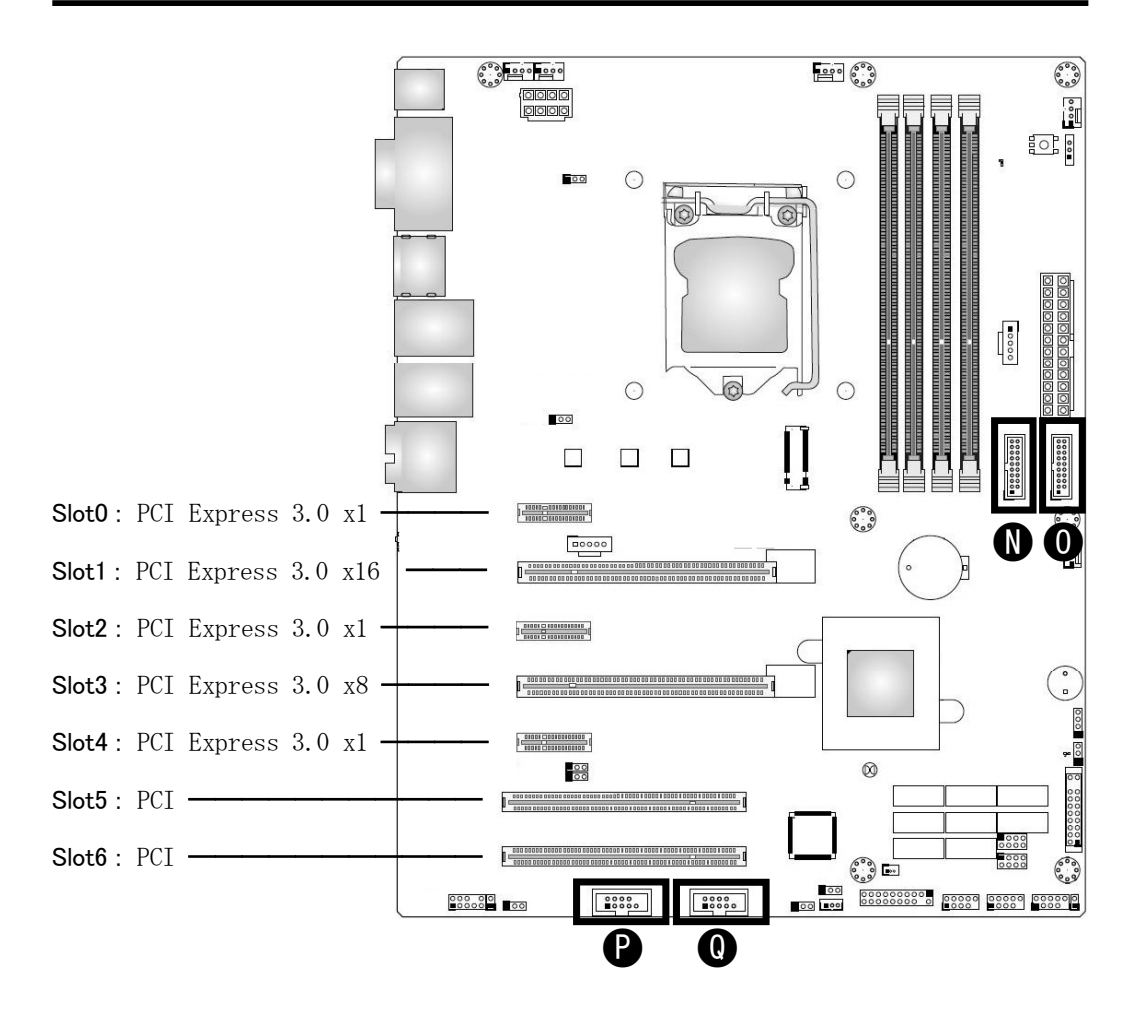

- N: USB 3.0 port USB 3.0 対応機器を接続できます。
- **O**: USB 3.0 port USB 3.0 対応機器を接続できます。
- **P**: Serial port (COM 1)

シリアル (COM) ポート (RS-232C) ケーブルを接続できます。 Q: Serial port (COM 2)

シリアル (COM) ポート (RS-232C) ケーブルを接続できます。

#### ご注意

- ・N コネクタと O コネクタは、同じ形状で同じ機能です。
- ・P コネクタと Q コネクタは、同じ形状で同じ機能です。よく似た形状の コネクタがこれら以外に幾つも有ります。
- PCI Express x16 スロットを16レーンで使用するとき、PCI Express x8 スロットをお使いいただけません。PCI Express x8 スロットを8レーンで使用するとき、PCI Express x16 スロットは8レーンに制限されます。